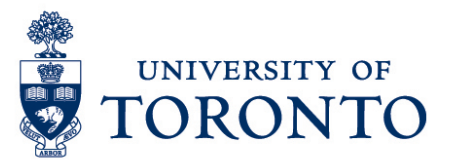

## Deleting a Shift

## Contents

Overview Deleting a Shift

## Overview

**Overview** Below outlines the steps taken by the Supervisor and Manager to delete an employee's shift in uTIME.

## **Deleting a Shift**

- 1. Go to Schedules Widget.
- 2. In the **Time Period** field, verify that you are viewing the relevant time period.

| 🕈 Manager           | Works                      | space                | Ø          |          |          |         |                |       |         |                                     |      |      |             |                     |                  |       |      |      |                  |
|---------------------|----------------------------|----------------------|------------|----------|----------|---------|----------------|-------|---------|-------------------------------------|------|------|-------------|---------------------|------------------|-------|------|------|------------------|
| Schedules           |                            |                      |            |          |          |         |                |       |         |                                     |      |      |             |                     |                  |       |      | _/   | □ ‡              |
|                     |                            |                      |            |          |          |         |                |       | Loa     | .oaded: 8:03AM Next Schedule Period |      |      |             |                     | All Home         |       |      | Edi  | t                |
| View Colu<br>Select | <b>↓</b> •<br>Imn<br>Stion | O<br>Visibi<br>Filte | iity<br>er | Select a | dl Gantt | View So | <b>↓</b> •   • | Tools | Engines |                                     |      |      |             | <b>O</b><br>Refresh | View<br>Commenta | Share | Save | 6.   | <b>V -</b><br>To |
| By E                | •                          | 8/14 - 8/20          |            |          |          |         |                |       |         |                                     |      |      | 8/21 - 8/27 |                     |                  |       |      |      |                  |
| Name                | Scl                        | h                    | L          | J        | S 14     | M 15    | T 16           | W 17  | T 18    | F 19                                | S 20 | S 21 | M 22        | T 23                | W 24             | T 25  | F 26 | S 27 |                  |
|                     | 0:0                        | 00                   |            |          |          |         |                |       |         |                                     |      |      |             |                     |                  |       |      |      | ^                |

- 3. Select an employee by highlighting the row.
- 4. Select the date and the shift to be deleted. Then, right-click.
- 5. On the pop-up window, the selected shift will be displayed.

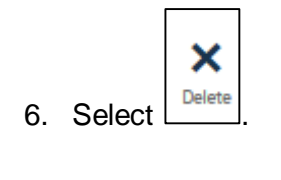

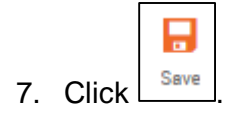